## DICAS PARA ACESSO E PRENCHIMENTO DE FORMULÁRIO PARA SENHA RH 24 HORAS / PROCONSIG

#### Acesso ao RH 24 horas:

Para acesso ao RH 24 horas, entre no site da Prefeitura Municipal de Porto Alegre e vá ao menu conforme abaixo:

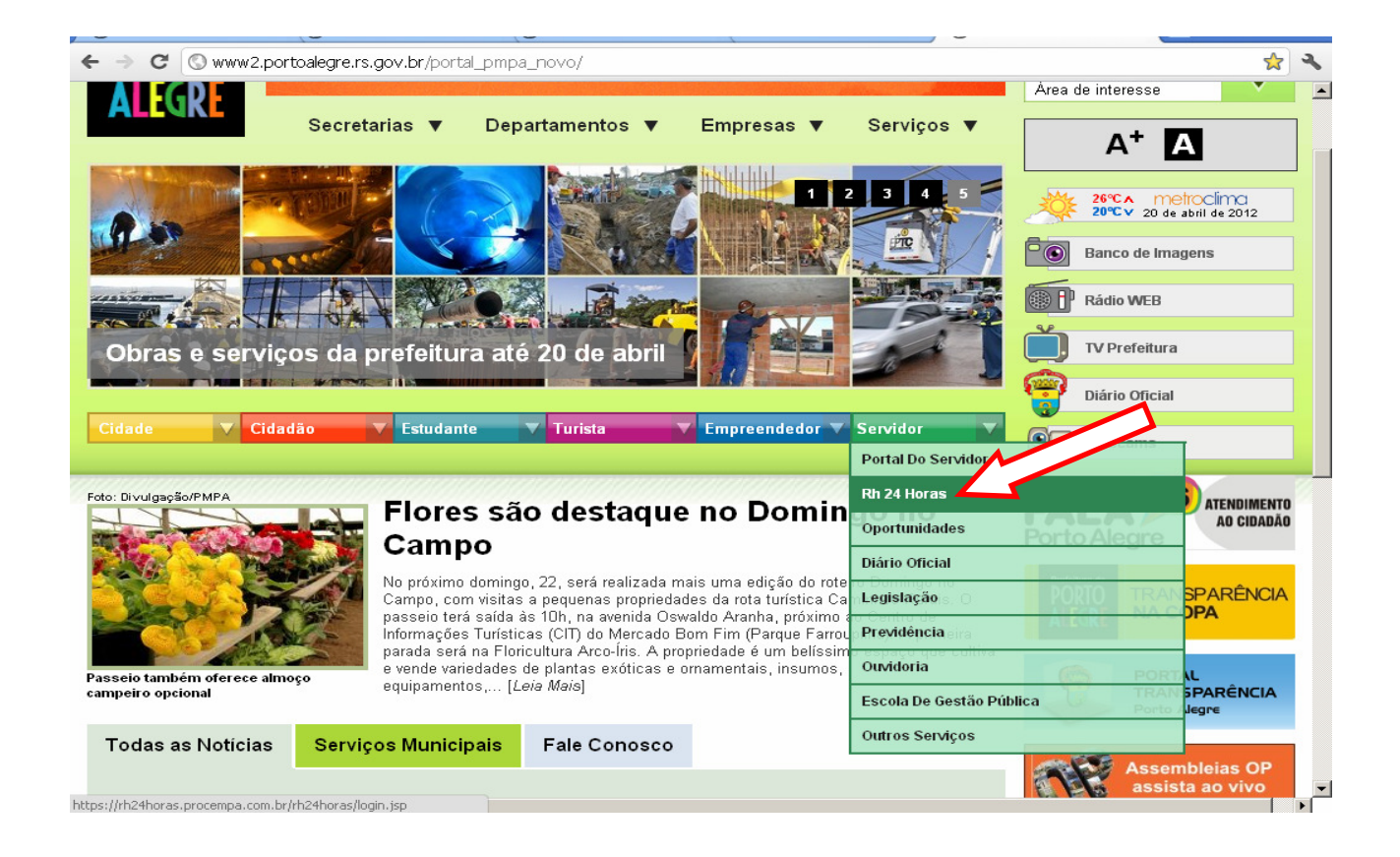

#### Problemas no certificado de segurança:

Grande parte dos navegadores indica um problema no certificado de segurança do site, devolvendo uma mensagem <u>INCORRETA</u> de que o mesmo não seria seguro, para que você prossiga normalmente seu acesso basta apenas optar em continuar no site. De acordo com seu navegador, veja abaixo onde fazer essa escolha:

## **Internet Explorer:**

| 🖉 Erro do Co | ertificado: Navegação Bloqueada - Windows Interne  | et Explorer                                    |                              | _ 8 ×        |
|--------------|----------------------------------------------------|------------------------------------------------|------------------------------|--------------|
| <b>GO</b> -  | Attps://rh24horas.procempa.com.br/rh24horas/login. | .jsp                                           | Google                       | <b>₽</b> -   |
| 🚖 🏟 🧯        | 🏉 Erro do Certificado: Navegação Bloqueada         |                                                | 🟠 🔹 🖾 👒 🖶 🔹 🔂 Página 🔹 🎯 Fer | ramentas 🔹 » |
|              |                                                    |                                                |                              | *            |
|              | Há um problema no certificado                      | o de segurança do site.                        |                              |              |
|              | O certificado de segurança apresentado             | o pelo site foi emitido para outro endereço.   |                              |              |
|              | Problemas de certificado de segurança              | podem indicar uma tentativa de enganá-lo ou de |                              |              |
|              | interceptar algum dado enviado ao serv             | vidor.                                         |                              |              |
|              | Recomendamos fechar a página da                    | Web e não continuo site.                       |                              |              |
|              | 🥑 Clique aqui para fechar esta página d            | da Web                                         |                              |              |
|              | 😵 Continuar neste site (não recomenda              | ado).                                          |                              |              |
|              | Mais informações                                   |                                                |                              |              |
|              |                                                    |                                                |                              |              |
|              |                                                    |                                                |                              |              |
|              |                                                    |                                                |                              |              |
|              |                                                    |                                                |                              |              |
|              |                                                    |                                                |                              |              |
|              |                                                    |                                                |                              |              |
|              |                                                    |                                                |                              |              |
|              |                                                    |                                                |                              |              |
|              |                                                    |                                                |                              |              |
|              |                                                    |                                                |                              |              |
|              |                                                    |                                                |                              |              |
|              |                                                    |                                                |                              | <b>_</b>     |
|              |                                                    |                                                | Internet     1               | 100% • //    |

#### **Google Chrome:**

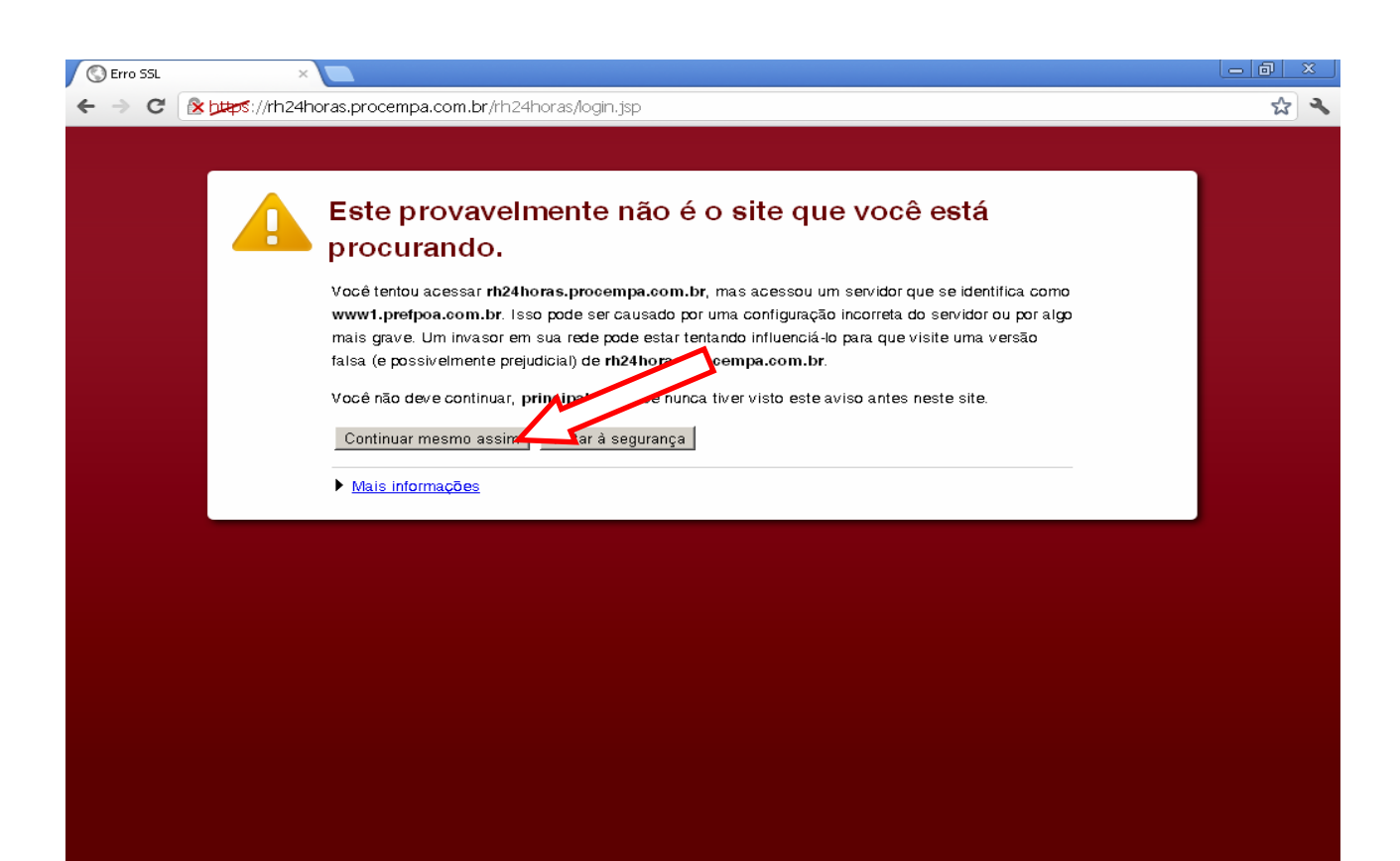

## **Mozilla Firefox:**

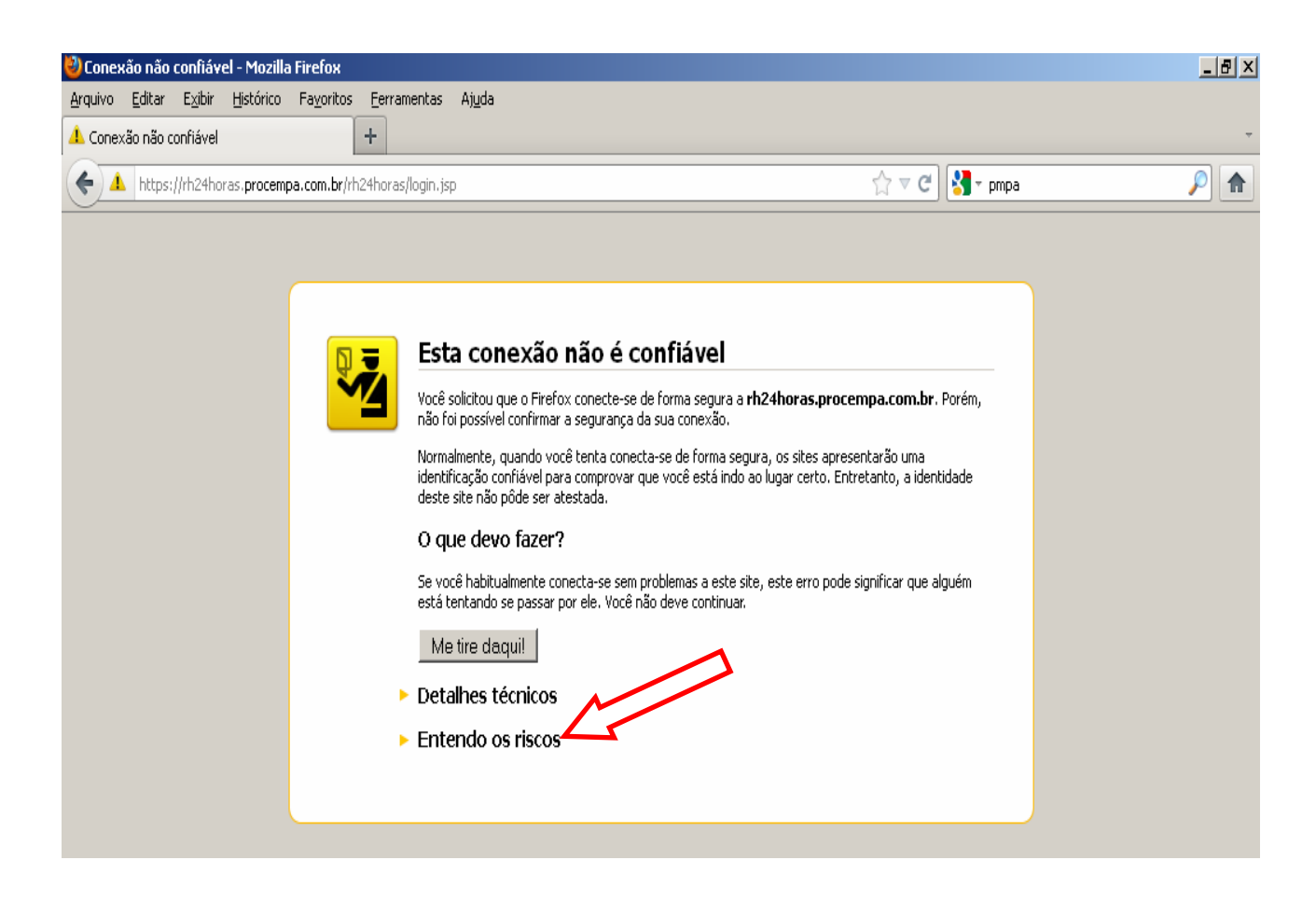

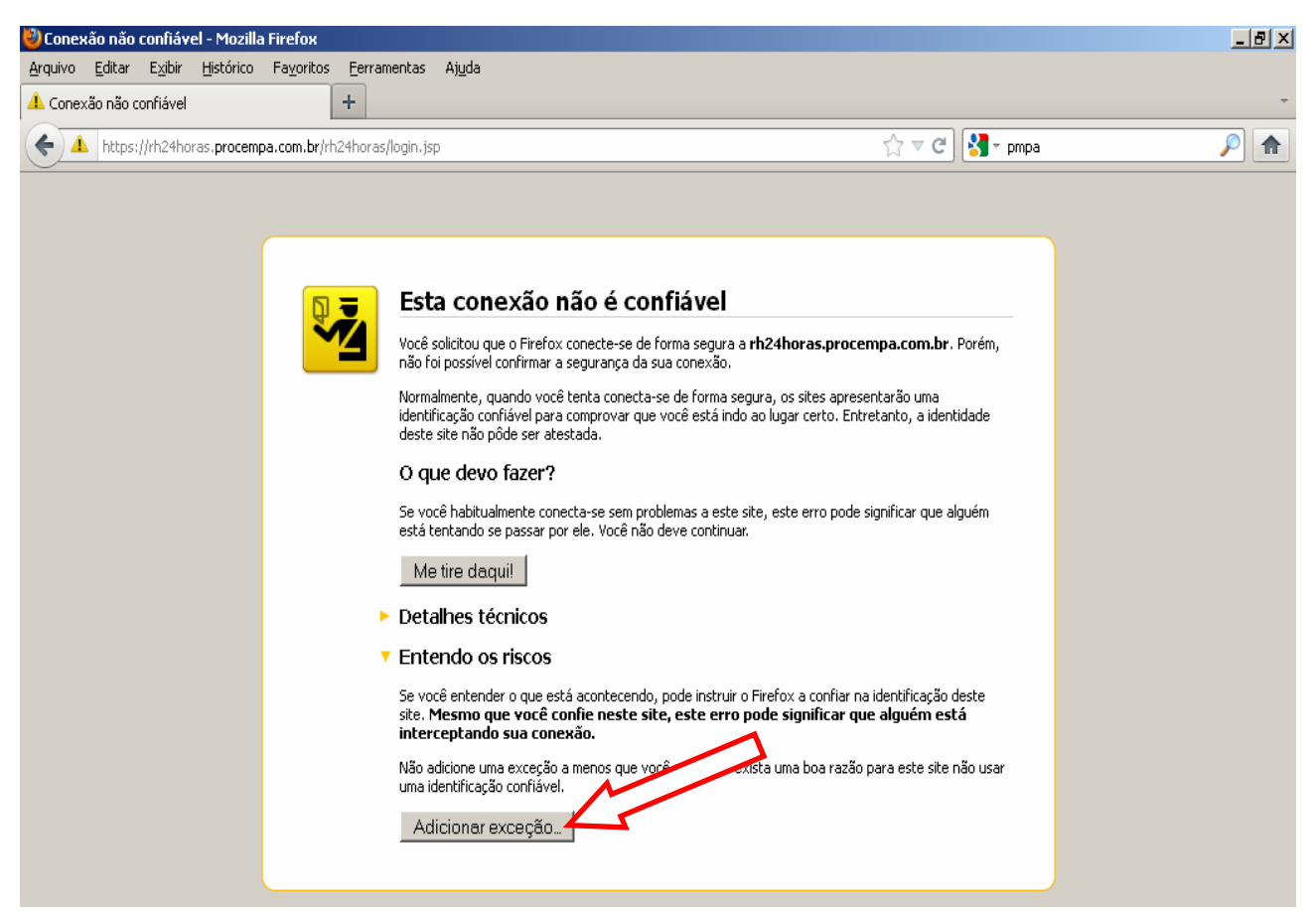

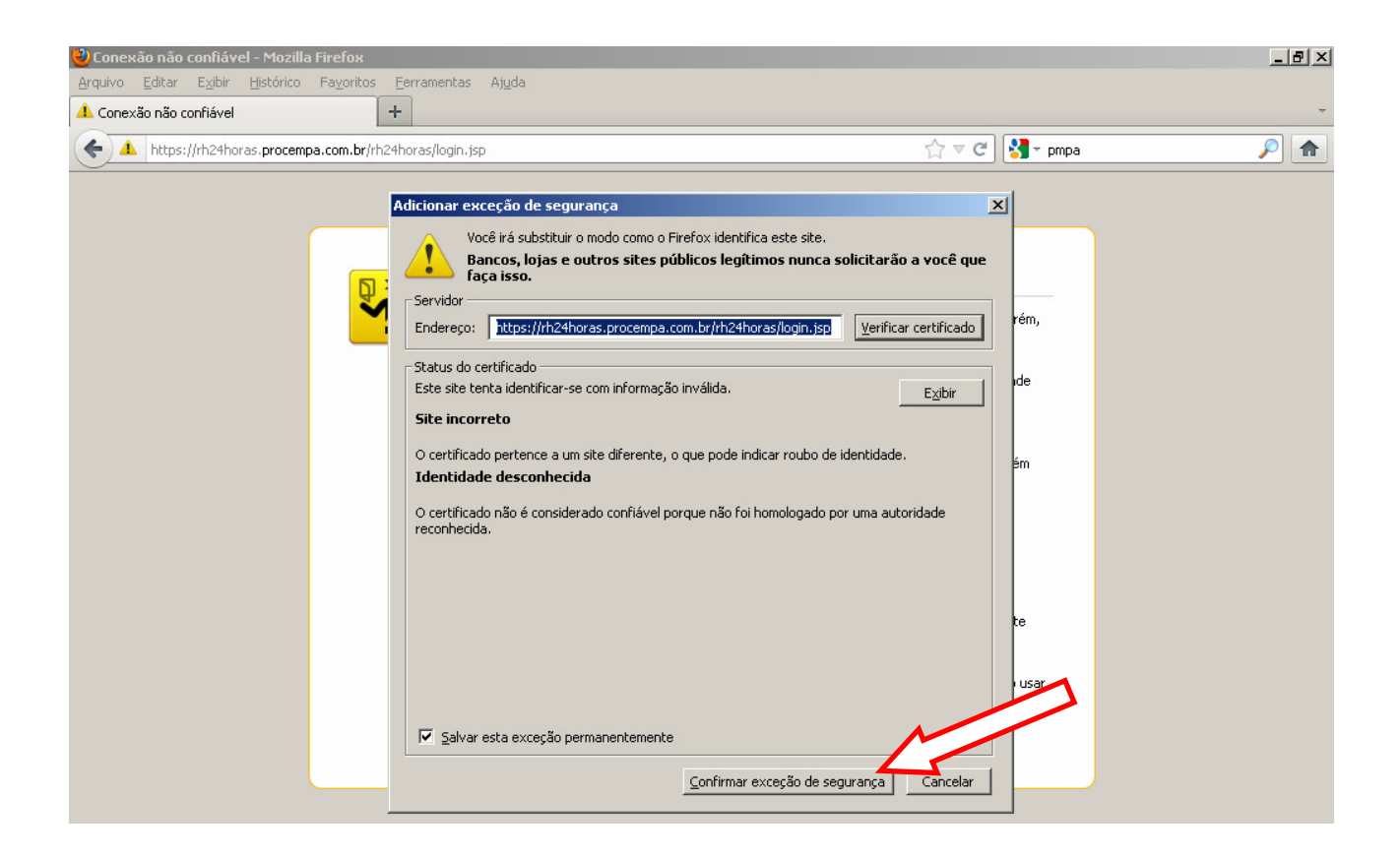

#### Tela de Login:

Caso você já possua senha e esteja habilitado, insira nos campos sua matrícula <u>SEM</u> <u>VÍNCULO</u> e senha para login:

| Prefeitura de<br>PORTO<br>ALEGRE<br>SMA PROCEMPAI |
|---------------------------------------------------|
| Tela de Entrada                                   |
| Entre com sua matrícula e senha<br>MATRÍCULA      |
| SENHA Sequeci a Senha                             |
| Ok                                                |
|                                                   |
|                                                   |
|                                                   |
|                                                   |
|                                                   |
|                                                   |

#### Como verificar sua matrícula:

No seu próprio contracheque é possível verificar sua matrícula e vínculo atual com a Prefeitura, veja abaixo como localizá-los:

| Prefeitura I                          | Municipa | al de Por | rto Ale | gre           |               |   |       |   |
|---------------------------------------|----------|-----------|---------|---------------|---------------|---|-------|---|
| Nome do Servidor                      |          |           |         | Empresa Nur   | mFunc NumVinc | 1 |       |   |
|                                       |          |           |         | 001 1078      | 3453 01       |   |       |   |
| Lotação                               |          |           |         | Tipo de Víncu | olu           |   |       |   |
| 12801002 SMA/SRH                      | МА       | TDÍCU     | τÁ      | EFETIVO       |               |   | ÍNCUL |   |
| Cargo ou Função                       | IVIA     |           | LA      | Tabela        | Ref.          | V | INCUL | , |
| ASSISTENTE ADMINISTRATIVO             |          |           |         | QUADRO        | 06A           |   |       |   |
| Banco/Agência                         |          |           |         | Mês/Ano       |               |   |       |   |
| CXA ECON FEDERAL SETE DE SETEMBRO, RS |          |           |         | MARÇO/2       | 012           |   |       |   |
| COD HISTÓRICO                         | INFO     | MÊS/ANO   | VANTAGE | NS            | DESCONTOS     |   | 1     |   |
| 30 VENCIMENTO                         | 06A      | 03/2012   |         | 956,00        |               |   |       |   |
| 124 AUXILIO ALIMENTACAO               | 25       | 04/2012   |         | 325,00        |               |   |       |   |
| 323 REG TEMP INTEGRAL                 |          | 03/2012   |         | 478 00        |               | I | í l   |   |

#### Servidor não habilitado:

Caso você receba a mensagem de que não está habilitado (conforme imagem abaixo), entre em contato com a Loja do Servidor e peça para ser habilitado.

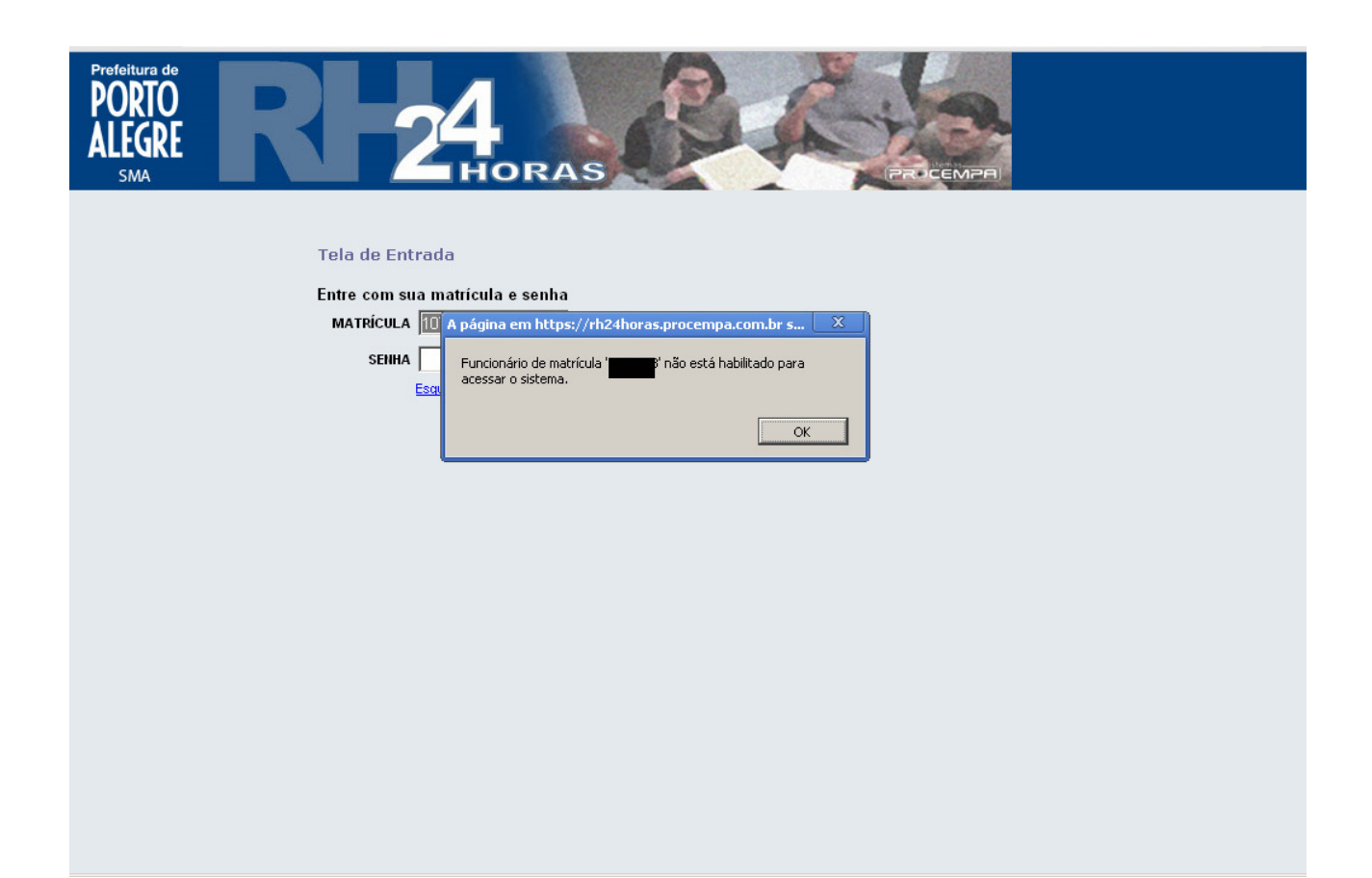

#### Geração de nova senha:

Caso seja seu primeiro acesso ou então você tenha esquecido sua senha, é possível gerar no próprio RH 24 horas uma nova senha para login, primeiro clique no link "Esqueci a senha":

| Prefeitura de<br>PORTO<br>ALEGRE<br>SMA            |
|----------------------------------------------------|
| Tela de Entrada<br>Entre com sua matrícula e senha |
| SENHA<br>Esqueci a Senha<br>Ok                     |

Clicando no link "Esqueci a senha", será aberto um formulário online que você deverá preencher e, após o lançamento de todos os dados, confirmar a geração de senha clicando no botão "ENVIAR":

| Prefeitura de<br>PORTO<br>ALEGRE<br>SMA | R 24<br>HORAS                                                            |
|-----------------------------------------|--------------------------------------------------------------------------|
|                                         | Esqueci a senha                                                          |
|                                         | Atenção! Esta é sua senha única para acesso ao RH24Horas e ao Proconsig! |
|                                         | Informar somente números                                                 |
|                                         | Matrícula:                                                               |
|                                         | Vinculo:                                                                 |
|                                         | CPF:                                                                     |
|                                         | Data de Nascimento:                                                      |
|                                         | Banco:                                                                   |
|                                         | Agência:                                                                 |
|                                         | Não Incluir Dígito                                                       |
|                                         | Email Cadastrado:                                                        |
|                                         | Email para envio de senha:                                               |
|                                         | Repita o e-<br>mail para envio da senha:                                 |
|                                         | Enviar —paga                                                             |

Para retornar à tela de logon do sistema, clique aqui

### DICAS PARA PREENCHIMENTO DE FORMULÁRIO ONLINE:

<u>Matrícula</u>: Insira sua matrícula <u>SEM</u> o vínculo.
<u>Vínculo</u>: Insira qual seu vínculo atual com a PMPA.
<u>CPF</u>: Insira seu número de CPF (Cadastro de Pessoa Física).
<u>Data de Nascimento</u>: Insira sua data de nascimento no formato indicado (DD/MM/AAAA).
<u>Banco</u>: Digite o nº 104 (Número da CEF - Caixa Econômica Federal).
<u>Agência</u>: Insira o número da agência de sua conta de recebimento.
<u>E-mail para envio de senha</u>: Insira um e-mail válido para envio de senha.
<u>Repita o E-mail para envio de senha:</u> Digite novamente o e-mail fornecido no campo anterior.

<u>OBS.</u>: No <u>CAMPO AGÊNCIA</u>, primeiramente insira o número <u>1851</u>, código da Agência Lupicínio Rodrigues, local onde são abertas as contas-salário de todos os servidores da PMPA. Caso o sistema retorne a mensagem "Valor Inválido para o Campo Agência", insira o número da Agência de sua conta-corrente.

Em caso de dúvidas,

entre em contato com a Loja do Servidor!

# LOJA DE ATENDIMENTO AO SERVIDOR

Rua Siqueira Campos, 1300 – Andar Térreo

Horário de Atendimento: das 9 às 16 horas

# Fone: 3289.<u>1240</u>

Email: lojadeatendimento@sma.prefpoa.com.br